# WSL, ROOT ve Geant4 Kurulumu Kılavuzu (Mayıs 2025)

#### **1. WSL KURULUMU**

- 1. Windows 10 veya 11 PowerShell programını çalıştırın.
- 2. Komut satırında aşağıdaki komut verildiğinde Ubuntu indiriplip kurulur.

## wsl --install

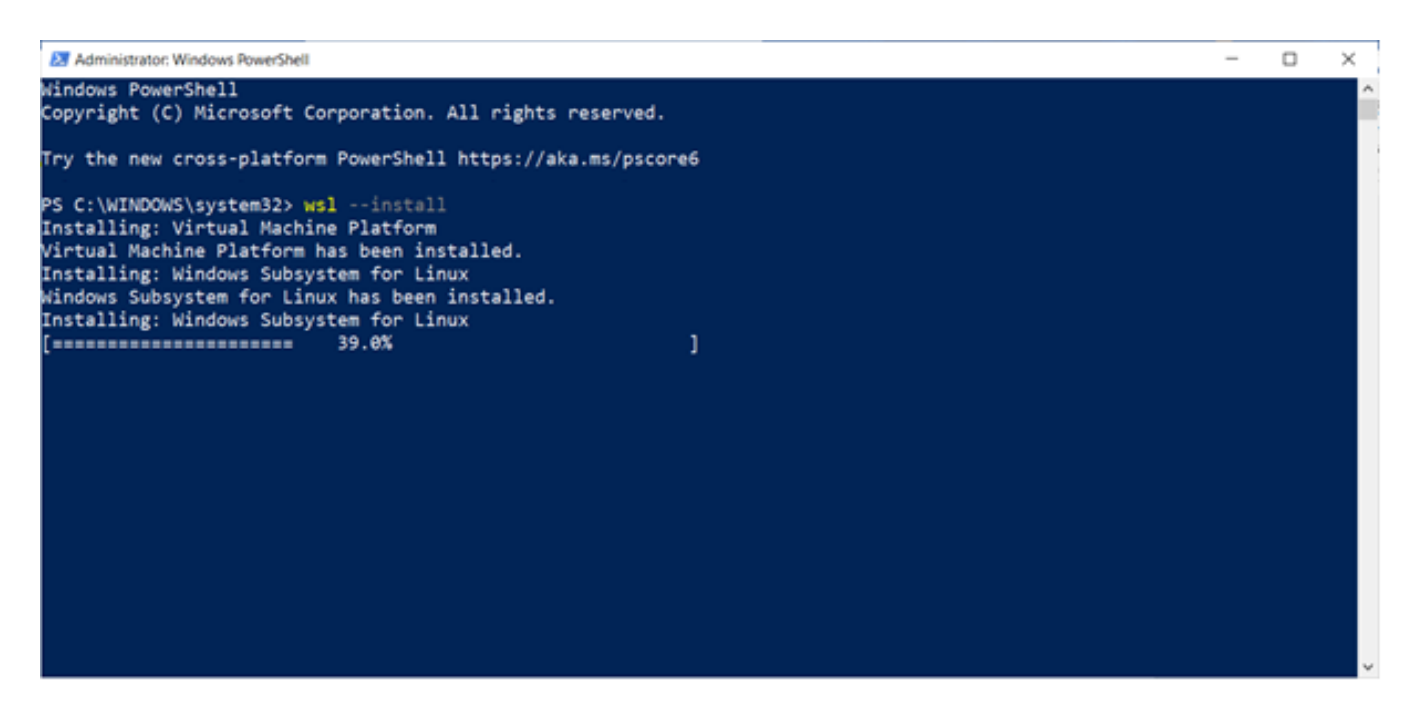

3. Yükleme bitince bilgisayarı yeniden başlatın. Windows yeniden başladıktan sonra kurulumu tamamlar.

| C:\Windows\System3  | 32\wsl.exe |   | - | $\times$ |
|---------------------|------------|---|---|----------|
| İndiriliyor: Ubuntu | 18 /1%     | 1 |   | ^        |
| å                   | 10.48      |   |   |          |
|                     |            |   |   |          |
|                     |            |   |   |          |

4. Başlat tıklanıp Ubuntu sözcüğü arandığında, Ubuntu'nun yüklenmiş olduğunu görebilirsiniz.

| Giriş Ekle Tasarım Düzen Başvu         | ular Po          | ısta Gönderileri Gözden Geçir Görünüm Yardım | Acrobat                                                                                                    |                                          |                      | 🖒 Payl       | aş 🛛 🖓 Açıkla                                |
|----------------------------------------|------------------|----------------------------------------------|----------------------------------------------------------------------------------------------------|------------------------------------------|----------------------|--------------|----------------------------------------------|
| X Kes Calibri (Gourle) v 11 v          | An ar a<br>diniz |                                              | алын алалын алсадэ алсады <b>ДЭГ</b>                                                                                                    | × Ann Ann Ann Ann Ann Ann Ann Ann Ann An | gtir Create<br>a PDF | Dikte<br>Ses | Dosyalan<br>Yeniden Kull<br>Dosyalan Yeniden |
| Genel                                  | -                | entretienentetten - 1 angestellt -p          |                                                                                                    |                                          |                      |              |                                              |
| Tümü Uygulamalar Belgeler Web          | Daha I           | azia *                                       | *** ×                                                                                                    |                                          |                      |              |                                              |
| En iyi eşleşme                         |                  |                                              | 1 1 1 1 1 1 1 1 1 1 1 1 1 1 1 1 1 1 1                                                                                                    |                                          |                      |              |                                              |
| Ubuntu<br>Uygulama                     |                  | $\bigcirc$                                   | interio<br>interio<br>interio<br>interio<br>interio                                                                                                    |                                          |                      |              |                                              |
| Uygulamalar                            |                  | Libustu                                      |                                                                                                    | . – в к                                  |                      |              |                                              |
| 📴 Ubuntu                               | >                | Uygulama                                     | eller - de Vit - de Vit - de V | additth -0                               |                      |              |                                              |
| Belgeler - Bu bilgisayar               |                  |                                              | Landing, Horizon<br>Landing, Horizon<br>Landing, Horizon<br>Landing, Horizon                                                                                                    |                                          |                      |              |                                              |
| - Ubuntu-Mlfonts içinde -              | >                | □" Aç                                        |                                                                                                    |                                          |                      |              |                                              |
|                                        | >                | CO Yönetici olarak çalıştır                  |                                                                                                    |                                          |                      |              |                                              |
|                                        | >                | 🕅 Dosya konumunu aç                          | n, yardimci programiannizi, uygulama                                                                                                    | adriniči ve                              |                      |              |                                              |
|                                        | >                | -t⊐ Başlangıç'a sabitle                      | samlı belgelerimizi görüntülemek için                                                                                                    | n birkaç                                 |                      |              |                                              |
|                                        | >                | 명 Görev çubuğuna sabitle                     |                                                                                                    |                                          |                      |              |                                              |
| Web'de ara                             | - 1              |                                              |                                                                                                    |                                          |                      |              |                                              |
| 🔎 ubun - Diğer arama sonuçlarına balon | >                |                                              |                                                                                                    |                                          |                      |              |                                              |
| 🏎 Ubuntu                               | >                |                                              |                                                                                                    |                                          |                      |              |                                              |
| ,O ubuntu download                     | >                |                                              |                                                                                                    |                                          |                      |              |                                              |
| ,                                      | >                |                                              |                                                                                                    |                                          |                      |              |                                              |
| O ubuntu nedir                         | ,                |                                              |                                                                                                    | (D) orbit                                | 20 10                | FR -         |                                              |

5. Ubuntu ilk çalıştırıldığında, bir kullanıcı adı ve şifre belirlenmelidir

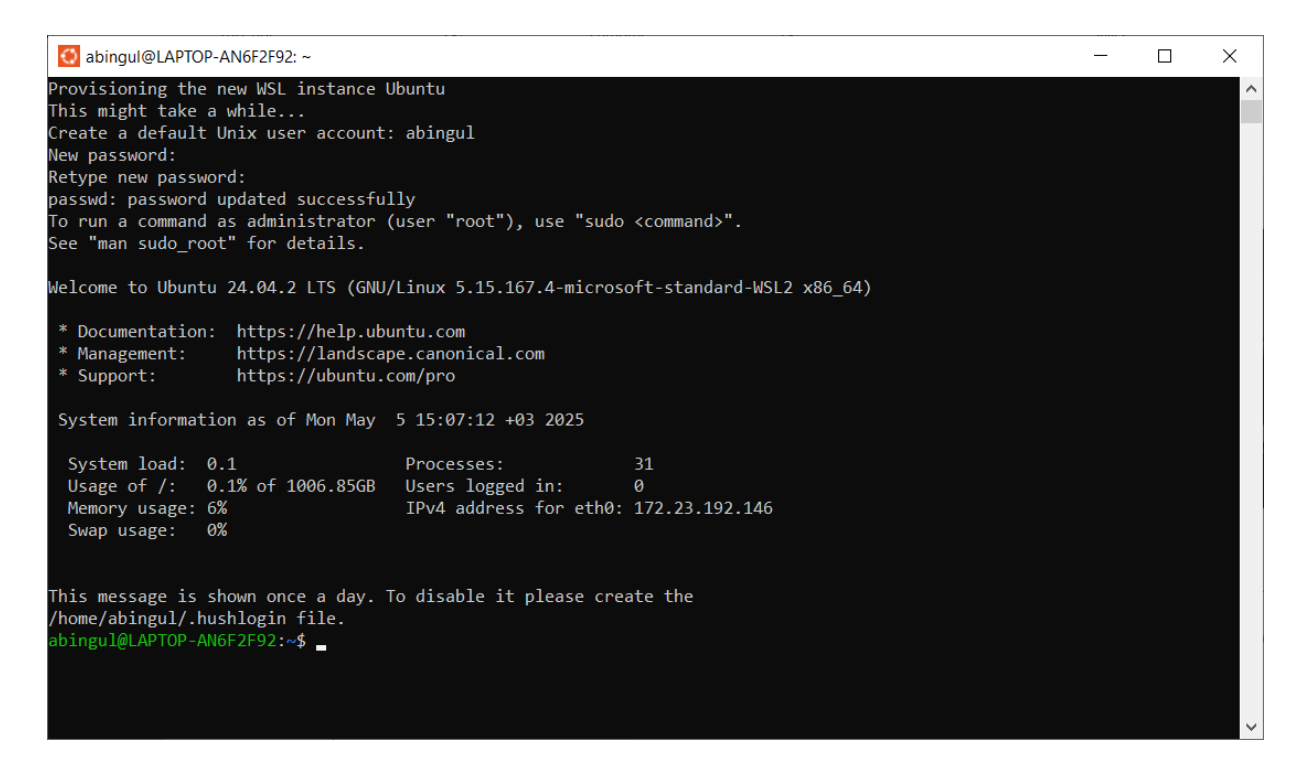

Kurulan Linux sürümü hakkında bilgi almak için 1bs release -a komutu kullanılır.

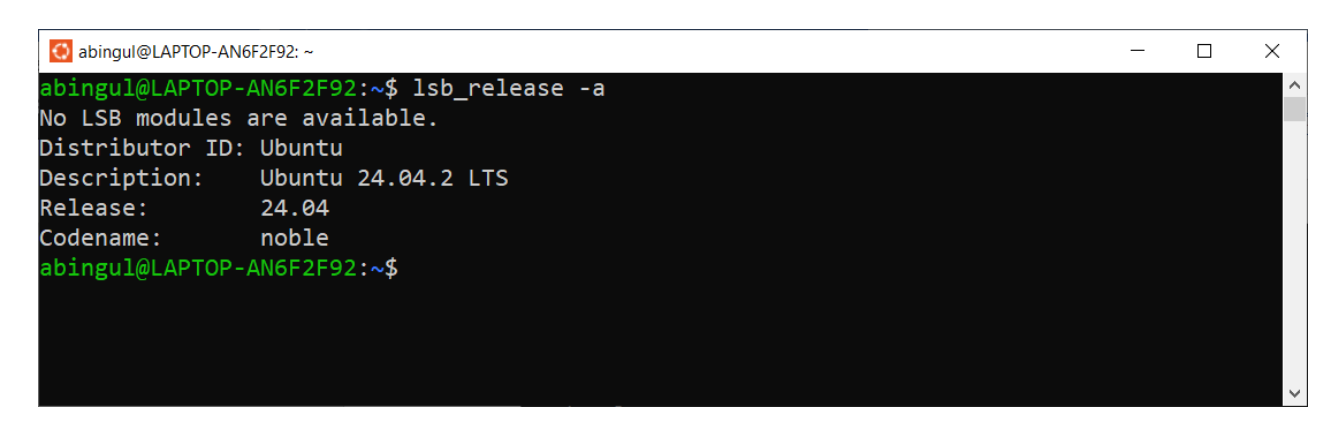

6. Son olarak, Ubuntu güncellemeli ve gerekli programlar yüklenmelidir.

```
sudo apt update -y
sudo apt upgrade -y
sudo apt install x11-apps binutils
sudo apt install cmake cmake-curses-gui
sudo apt install gcc g++
sudo apt install libx11-dev libxpm-dev libxft-dev libxext-dev libglew-dev
sudo apt install libjpeg-dev libpng-dev libtiff-dev libgif-dev libxmu-dev
sudo apt install libxml2-dev libssl-dev libftw3-dev libqt5core5a
sudo apt-get install qtdeclarative5-dev
```

### 2. ROOT KURULUMU

 $\times$ 

Root basitçe aşağıdaki komutla kurulabilir. (Alternatif yöntemler vardır)

#### \$ sudo snap install root-framework

Root'u çalıştırma

\$ root

yada

\$ root -web=off

🔇 abingul@LAPTOP-AN6F2F92: ~

abingul@LAPTOP-AN6F2F92:~\$ root
 Welcome to ROOT 6.34.02 https://root.cern |
 (c) 1995-2024, The ROOT Team; conception: R. Brun, F. Rademakers |
 Built for linuxx8664gcc on Dec 28 2024, 08:39:22 |
 From tags/v6-34-02@v6-34-02 |
 With c++ (Ubuntu 13.3.0-6ubuntu2~24.04) 13.3.0
 Try '.help'/'.?', '.demo', '.license', '.credits', '.quit'/'.q' |
 root [0] TF1 f("fun", "sin(x)", -10,10)
 (TF1 &) Name: fun Title: sin(x)
 root [1] f.Draw()

root [1] T.Draw() Info in <TCanvas::MakeDefCanvas>: created default TCanvas with name c1 root [2] \_

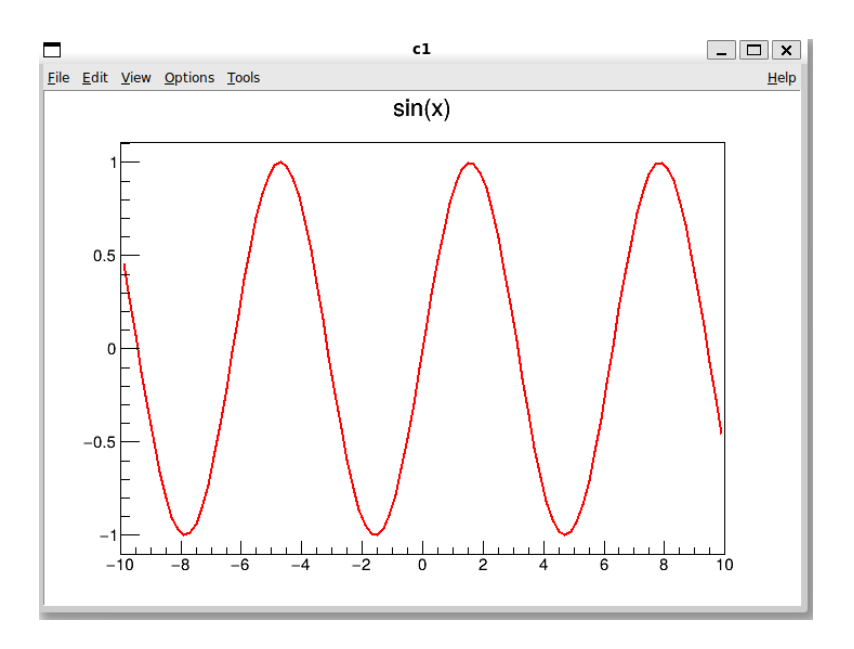

## 3. GEANT4 (11) KURULUMU

1. Geant4'ün son sürümü aşağıdaki sayfadan indirilebilir

https://geant4.web.cern.ch/

| ٢      | G how to lea    | en uburtu verstion c: X 👘 Installing ROOT - ROO                            | ST 🗙 🖣 Gearde                                                   | × +            |                                                                                                    |                       |                              |                 | $\sim$     |                    | σ×         |   |
|--------|-----------------|----------------------------------------------------------------------------|-----------------------------------------------------------------|----------------|----------------------------------------------------------------------------------------------------|-----------------------|------------------------------|-----------------|------------|--------------------|------------|---|
| ~      | → ° (           | a o d granitweb.ce                                                         | m.ch                                                            |                |                                                                                                    |                       |                              | Ra ★            |            | •                  |            | 1 |
|        |                 | GEANT4                                                                     | About                                                           | Download       | Documentation                                                                                                    | User Forum #          | Bug Reports #                | Events          | Contact Us |                    |            | Î |
|        |                 | - (C)                                                                      | -2-1                                                            |                | 200                                                                                                    | 1 and                 | (comes)                      | 1               | Ser        | 1                  | 1          | l |
|        |                 | Geant4                                                                     |                                                                 |                |                                                                                                    |                       | A.                           | to              | -          | -                  |            |   |
|        |                 | 009                                                                        | . ·                                                             | 07             |                                                                                                    | ALE                   | 200                          | <u>``</u>       | 1          | a.                 | -          |   |
|        |                 | Toolkit for the simulation of t<br>of application include high er          | he passage of particles the<br>nergy nuclear and accele         | rough matter   | er. Its areas                                                                                                    | 1116                  | 2                            | etting s        | tarted     | No. A              | See.       |   |
|        |                 | studies in medical and space                                               | science.                                                        | rator priyare. | , as were as                                                                                                    | 327                   |                              | /               | 12         | 0                  | 60         |   |
|        |                 |                                                                            |                                                                 |                |                                                                                                    | 20                    | 10                           | X               | 7          |                    | œ          |   |
|        |                 |                                                                            |                                                                 | . t.           | June                                                                                                    | 1                     |                              | 1               | -          |                    |            | l |
|        |                 |                                                                            |                                                                 | -              |                                                                                                    |                       |                              |                 |            |                    |            |   |
|        |                 | () Get started                                                             | 🛓 Download                                                      |                | Docs                                                                                                    |                       | S News                       |                 | 10 More    |                    |            |   |
|        |                 | Everything you need to get started with                                    | <u></u>                                                         | ners are       | Documentation for G                                                                                                    | eant4, along with     | 25 Apr 2025                  |                 |            |                    |            |   |
|        |                 | Geante.                                                                    | under an open source license                                    | source code    | tutorials and guides,                                                                                                    | are available online. | Release 11.3.2               |                 |            |                    |            |   |
|        |                 | I'm ready to start!                                                        | Latest 11.3.2                                                   |                | Read documentation                                                                                                    |                       | Release 11.3.1               |                 |            |                    |            |   |
|        |                 |                                                                            |                                                                 | STATUS IN SHE  |                                                                                                    |                       | 2025 Planned F               | eatures         |            |                    |            |   |
|        |                 |                                                                            |                                                                 | and a second   |                                                                                                    |                       | 06 Dec 2024<br>Release 11.3  |                 |            |                    |            |   |
|        |                 |                                                                            | A CARAGE                                                        |                | manufacture of the second second seco | tum 1                 | 28 Jun 2024                  |                 |            |                    |            |   |
| -      |                 | 0) (   (c+ + +)                                                            |                                                                 |                |                                                                                                    |                       | Nelease 11.3.De              | ud and a second |            | 12:                | 16 -       | ~ |
| -      | Jo Ala          | • <b>*</b> *, Hi m                                                         | • • • <u>•</u> •                                                |                | 4                                                                                                    |                       | 4 050/E01                    | -96(41          | ~ ~ ~ ~    | 5.052              | 1025       |   |
| ©<br>+ | $\rightarrow$ C | earn ubuntu verstion c: × 🦪 Installing ROOT - ROO                          | OT × Download Geant4-11.3.2<br>ern.ch/download/11.3.2.html      | - Gear × +     |                                                                                                    |                       | F \$                         | a ☆             | ~          | -                  | a ×<br>ආ ≡ |   |
|        |                 | GEANT4                                                                     | About                                                           | Download       | Documentation                                                                                                    | User Forum 🖉          | Bug Reports <sup>@</sup> E   | vents           | Contact Us |                    |            | l |
|        |                 | Home > Download > Download Geant4-11.3.                                    | 2                                                               |                |                                                                                                    |                       |                              |                 |            |                    |            |   |
|        |                 | Download Geant4-11.                                                        | .3.2                                                            |                |                                                                                                    |                       |                              |                 |            |                    |            |   |
|        |                 | First released 28 Apr 2025 Old releases                                    |                                                                 |                |                                                                                                    |                       | 🖹 On this page               |                 |            |                    |            |   |
|        |                 |                                                                            |                                                                 |                |                                                                                                    |                       | License                      |                 |            |                    |            |   |
|        |                 | License                                                                    |                                                                 |                |                                                                                                    |                       | RELEASE NOTES<br>Source code |                 |            |                    |            |   |
|        |                 | See the license conditions.                                                |                                                                 |                |                                                                                                    |                       | Binary releases              |                 |            |                    |            |   |
|        |                 | RELEASE NOTES                                                              |                                                                 |                |                                                                                                    |                       | Datasets                     |                 |            |                    |            |   |
|        |                 | See:<br>Main Release Notes - Patch-1 - Patc                                | <del>.h-2</del> -                                               |                |                                                                                                    |                       |                              |                 |            |                    |            |   |
|        |                 | Source code                                                                |                                                                 |                |                                                                                                    |                       |                              |                 |            |                    |            | 1 |
|        |                 | Source code is freely available from<br>Source code can also be browsed th | CERN GitLab or through GitHub<br>nrough the LXR source code bro | o.<br>wser.    |                                                                                                    |                       |                              |                 |            |                    |            |   |
|        |                 | Download zip Download tar                                                  | gz Download tar.bz2 E                                           | Jownload tar   |                                                                                                    |                       |                              |                 |            |                    |            |   |
|        |                 | Binary releases                                                            |                                                                 |                |                                                                                                    |                       |                              |                 |            |                    |            |   |
|        |                 | Download tar.gz MacOS Sequoi                                               | a, clang-17.0.0                                                 |                |                                                                                                    |                       |                              |                 |            |                    |            |   |
| 4      | , Ara           | .+*. # F                                                                   | • 💐 🐁 🖸 🕷 📢                                                     | 0 🖷            | 1                                                                                                    |                       |                              | -%0,41          | ^ @ 🖷 🧟    | (17:17<br>5.05.202 | 25 🖏       | Ì |

Doğrudan indirmek ve paketi açmak için:

- \$ mkdir Geant4
- \$ cd Geant4
- \$ wget https://gitlab.cern.ch/geant4/geant4/-/archive/v11.3.2/geant4-v11.3.2.tar.gz
- \$ tar -xzvf geant4-v11.3.2.tar.gz
- 2. Yeni bir dizin oluştur ve ccmake komutunu çalıştır:
  - \$ mkdir geant4-v11.3.2-build
  - \$ cd geant4-v11.3.2-build
  - \$ ccmake ../geant4-v11.3.2

Çıkan ekranda [c] tuşuna basın. Daha sonra, aşağıdaki ayarları seçin. Değiştirmek için ilgili ayar seçilip [enter] tuşuna basılmalıdır.

| 🚺 abingul@LAPTOP-AN6F2F92: ~/Geant4/gea | nt4-v11.3.2-build                            | -         |        | $\times$ |
|-----------------------------------------|----------------------------------------------|-----------|--------|----------|
|                                         | Page 1 of 1                                  |           |        | ~        |
| CMAKE_BUILD_TYPE                        | *Release                                     |           |        |          |
| CMAKE_INSTALL_PREFIX                    | */home/abingul/Geant4/geant4-v11.3.2-install |           |        |          |
| GEANT4_BUILD_MULTITHREADED              | *ON                                          |           |        |          |
| GEANT4_INSTALL_DATA                     | *ON                                          |           |        |          |
| GEANT4_INSTALL_DATADIR                  |                                              |           |        |          |
| GEANT4_USE_G3TOG4                       | *OFF                                         |           |        |          |
| GEANT4_USE_GDML                         | *OFF                                         |           |        |          |
| GEANT4_USE_INVENTOR                     | *OFF                                         |           |        |          |
| GEANT4_USE_INVENTOR_QT                  | *OFF                                         |           |        |          |
| GEANT4_USE_OPENGL_X11                   | *ON                                          |           |        |          |
| GEANT4_USE_QT                           | *ON                                          |           |        |          |
| GEANT4_USE_RAYTRACER_X11                | *ON                                          |           |        |          |
| GEANT4_USE_SYSTEM_CLHEP                 | *OFF                                         |           |        |          |
| GEANT4_USE_SYSTEM_EXPAT                 | *ON                                          |           |        |          |
| GEANT4_USE_SYSTEM_ZLIB                  | *OFF                                         |           |        |          |
| GEANT4_USE_VTK                          | *OFF                                         |           |        |          |
| GEANT4_USE_XM                           | * <mark>OFF</mark>                           |           |        |          |
|                                         |                                              |           |        |          |
|                                         |                                              |           |        |          |
|                                         |                                              |           |        |          |
|                                         |                                              |           |        |          |
|                                         |                                              |           |        |          |
|                                         |                                              |           |        |          |
|                                         |                                              |           |        |          |
| GEANT4_USE_XM: Build Geant4 w           | th Motif (X11) support                       |           | 2.0    |          |
| Keys: [enter] Edit an entry [o          | aj Delete an entry CMal                      | (e Versio | on 3.2 | 8.3      |
| [1] Snow log output [6                  | C) Configure                                 |           |        |          |
| [h] Heip [0                             | ( currently off)                             |           |        |          |
| [t] loggie advanced mode                | (currently off)                              |           |        | $\sim$   |

Tekrar [c] tuşuna basın. Sonkez [c] tuşuna basın. Eğer, bir hata yoksa [g] tuşuna basın. Bu işlemlerin sonunda geant4-v11.3.2-build dizinde Makefile adında bir dosya oluşmuştur. Aşağıdaki komut bazı dosyaları indirip derleme işlemine geçer. -j4 seçeneği dört çekirdek kullanarak derleme yapmayı sağlar. Bu işlem biraz zaman alacaktır...

# \$ make -j4

Derleme işlemi bitince, aşağıdaki komut ile kurulum sağlanır. Bu işlem çok kısa sürede tamamlanır.

#### \$ make install

Şimdi başta oluşturulan Geant4 dizini altında (içinde) aşağıdaki dizinler oluşturulmuş durumdadır.

| 🔕 abingul@LAPTOP-AN6F2F92: ~/Geant4                                  | - | × |
|----------------------------------------------------------------------|---|---|
| abingul@LAPTOP-AN6F2F92:~/Geant4\$ ls -l                             |   | ^ |
| total 35916                                                          |   |   |
| drwxr-xr-x 11 abingul abingul 4096 Apr 28 14:49 geant4-v11.3.2       |   |   |
| drwxr-xr-x 11 abingul abingul 4096 May 5 19:06 geant4-v11.3.2-build  |   |   |
| drwxr-xr-x 6 abingul abingul 4096 May 5 19:06 geant4-v11.3.2-install |   |   |
| -rw-rr 1 abingul abingul 36761780 May 5 17:20 geant4-v11.3.2.tar.gz  |   |   |
| abingul@LAPTOP-AN6F2F92:~/Geant4\$                                   |   |   |
|                                                                      |   |   |
|                                                                      |   |   |

Geant4 kütüphanesini kullanmadan önce, geant4make.sh betik dosyası çalıştırılmalıdır. Bunun için

```
$ source /home/abingul/Geant4/geant4-v11.3.2-install/share/Geant4/geant4make/geant4make.sh
```

Ancak, her zaman Ubuntu başladığında bu betiğin otomatik çalıştırılması için, bu komutun ana dizindeki **.bashrc** dosyasının içine eklenmesi yeterli olacaktır.

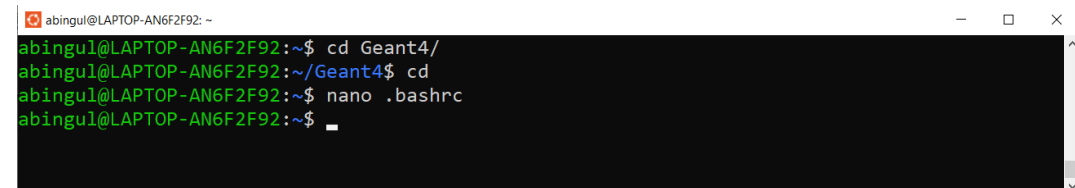

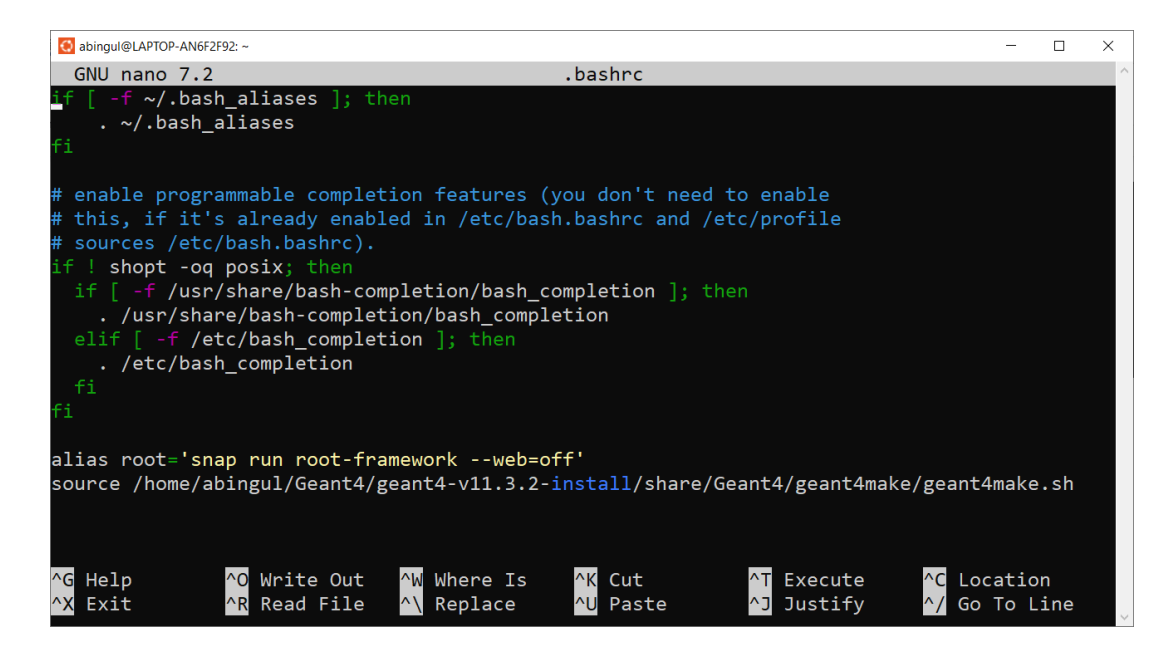

Nano programında değişiklikleri kaydedip çıkmak için önce [Ctrl]+[X], sonra [Y], nihayet [enter] tuşlarına basılmalıdır.

Kurulum işleminden sonraki aşamada, test için, örnek bir programın çalıştırılması gerekir. Geant4 örnekleri

#### ~/Geant4/geant4-v11.3.2-install/share/Geant4/examples

dizinde bulunur. B1 örneğini derleyip çalıştırmak için aşağıdaki adımlar izlenebilir.

```
$ cd ~/Geant4/geant4-v11.3.2-install/share/Geant4/examples/basic/B1/
$ mkdir build
$ cd build
$ cmake ..
$ make
$ ./exampleB1
```

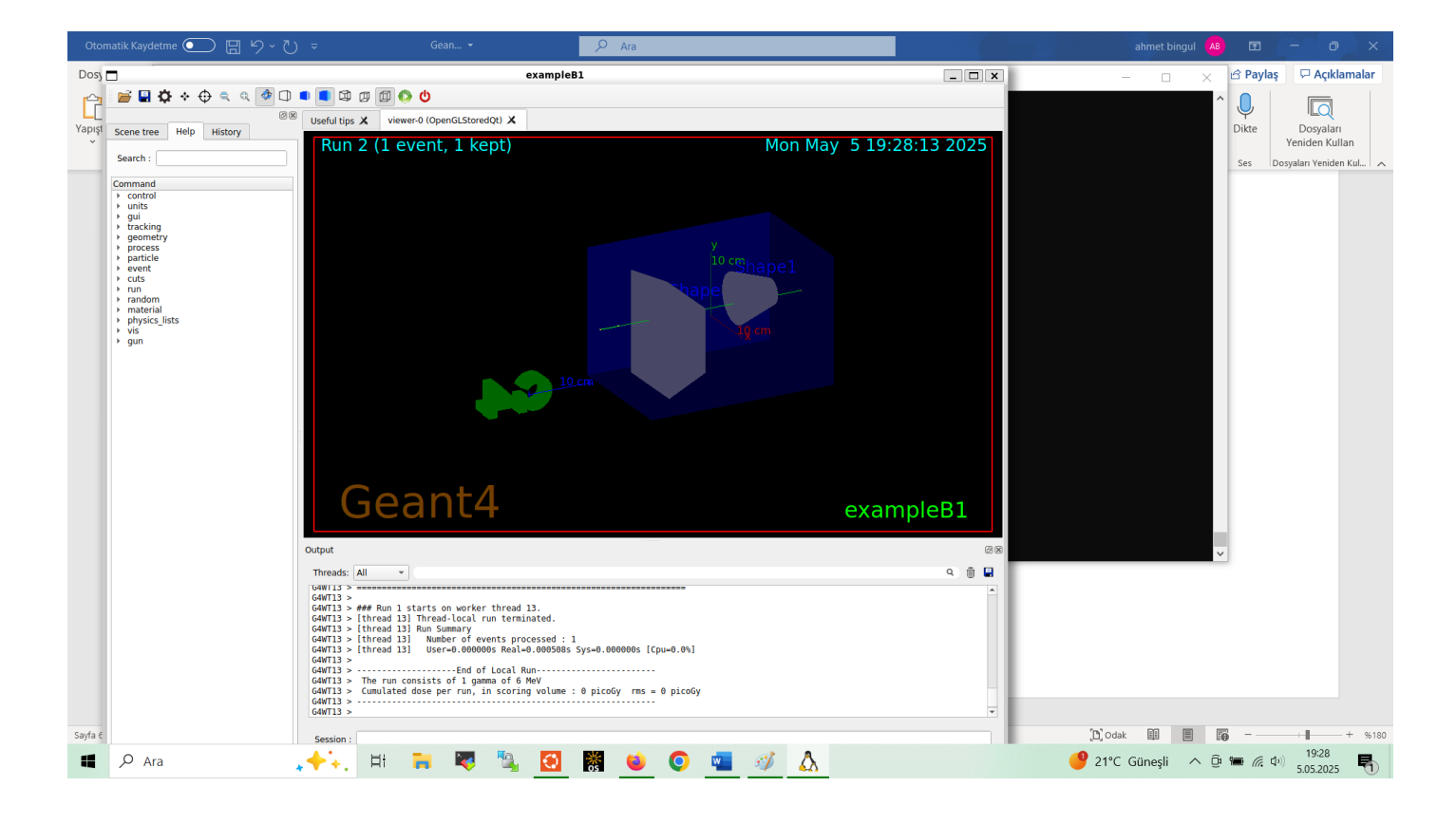